# dormakaba 🚧

### Anleitung für Registrierung und Log-in im Learning Management System (LMS)

| 1 | Öffnen Sie folgende URL in Ihrem Browser:<br>https://dorma.plateau.com/learning/user/portal.do?siteID=<br>XTERNAL%5fGERMANY&landingPage=login&timeout=y<br>Empfehlung: Für einen schnellen Zugriff sichern Sie die<br>URL in Ihren Favoriten/Lesezeichen.<br>Nur für den ersten Log-in: Klicken Sie auf der Log-in<br>Startseite unter Neuer Benutzer auf den Link <i>"Klicken Sie<br/>zur Registrierung hier."</i>                                                                                                    | Anmelden Benutzer-ID Benutzer-ID vergessen? Kennwort Haben Sie Ihr Kennwort vergessen? Übermitteln Neuer Benutzer Sind Sie ein neuer Benutzer? Klicken Sie zur Registrierung hier.                                                      | dormakaba                                                                                                    |
|---|----------------------------------------------------------------------------------------------------|----------------------------------------------------------------------------------------------------|----------------------------------------------------------------------------------------------------|
| 3 | Füllen Sie das Formular "Neues Konto erstellen" aus und<br>Genehmigung Ihrer Registrierung in einen ausstehenden<br>Die Registrierungsgenehmigung wird Ihnen per E-Mail mi<br>Konto zugreifen können.                                                                                                    | klicken Sie auf "Übermitteln". Ihre Ko<br>Status gesetzt.<br>itgeteilt. Stellen Sie also sicher, dass                                                                                                    | ntoanfrage wird bis zur<br>Sie auf das angegebene E-Mail-                                                                            |
| 4 | Prägen Sie sich Ihre Benutzer-ID und Ihr Kennwort ein. S<br>Einloggen.<br>Falls Sie Ihre ID oder Ihr Kennwort vergessen haben, kör<br>entsprechenden Link auf der Anmeldeseite klicken. Benu<br>vertraulich.                                                                                                    | tie benötigen diese zum<br>nnen Sie auf den<br>tzer-ID und Kennwort sind                                                                                                    | dormakaba⊯<br>Hervorgeh<br>€                                                                                                    |
| 5 | Um nach dem Einloggen auf die Seminare zuzugreifen, n<br>Schaltfläche <i>"Alle Kurse durchsuchen"</i> oder geben die Be<br>Seminars in das Textfeld ein.                                                                                                    | uutzen Sie die<br>ezeichnung/Nummer des                                                                                                    | Schulung suchen          Image: Seminarnummer 1.1         Alle Kurse durchsuchen Status                                              |
| 6 | Hier finden S<br>Hier finden S<br>Inha<br>Prei<br>I.1 Grundlagenseminar Türschließsyst<br>(CLASSROOM TR_DE_1.1)<br>8h 0m<br>Kurseinheiten anzeigen<br>Um sich für dar<br>registrieren".                                                                                                    | Sie alle relevanten Informationen zum<br>alt, Zielsetzung, Voraussetzung<br>is<br>Kurseinheiten anzeigen" werden Ihne<br>gsorte zum Seminar angezeigt.<br>as Seminar anzumelden klicken Sie a<br>Mit Betätigung der Schaltfläche "Besta | Alle Kurse durchsuchen ><br>Seminar.<br>en alle Termine und<br>auf die Schaltfläche <i>"Jetzt</i><br>ätigen" buchen Sie das Seminar. |
|   | Column 27.08.2019       09:00 - 27.08.2019       17:00 Euro         Over the second second seco | <b>pa/Berlin</b><br>center - Wuppertal Schulungsraum Madrid                                                                                                    |                                                                                                    |

19 Plätze verfügbar

Jetzt registrieren

Zurück Bestätigen

## dormakaba 🕍

#### dormakaba Learning Portal – Hinweise zur Registrierung

#### https://dorma.plateau.com/learning/user/portal.do?siteID=EXTERNAL\_GERMANY&landingPage=login&timeout=y

Bitte registrieren Sie sich mit Ihren Firmendaten und nicht mit Ihrer Privatadresse.

Hinweise zum Kennwort:

Neues Konto erstellen

- Das Kennwort muss zwischen 8 und 18 Zeichen lang sein.
- Das Kennwort muss mindesten drei Zeichentypen aus der nachstehenden Liste enthalten:
  - 1. Großbuchstaben [A-Z] (kein Ä, Ö, Ü)
  - 2. Kleinbuchstaben [a-z] (kein ä, ö, ü, ß)
  - 3. Arabische Ziffern [0-9]
  - 4. Sonderzeichen [!@#\$%^&\*()-\_+={}[]<>?/"";:\|-.,`~]
- Das Kennwort darf die Benutzer-ID nicht enthalten.
- Das Kennwort darf keinen Vor- und Nachnamen des Benutzers enthalten.

| * Benutzer-ID: Empfehlung: Vor. und Nachname des Teilnehmers<br>* Kennwort nochmals eingeben :<br>* Sicherheitsfrage :<br>* Sicherheitsfrage :<br>* Norname des Teilnehmers<br>* Nachname :<br>* Nachname :<br>* Nachname :<br>* Nachname :<br>* Nachname :<br>* Nachname :<br>* Sicherheitsfrage :<br>* E-Mail-Adresse bestätige :<br>* E-Mail-Adresse bestätige :<br>* E-Mail-Adresse :<br>* E-Mail-Adresse :<br>* E-Mail-Adresse :<br>* Sitadeniares :<br>* Sitadeniares :<br>* Sitadeni                           | Kontoinformationen                                        |                                                                                |
|----------------------------------------------------------------------------------------------------|-----------------------------------------------------------|--------------------------------------------------------------------------------|
| <pre> * Kennwort mochmals eingeben :  * Sicherheitsantwort :  * Sicherheitsantwort :  * Sicherheitsantwort :  * Sicherheitsantwort :  * Sicherheitsantwort :  * Sicherheitsantwort :  * Sicherheitsantwort :  * Vorname :  * Vorname :  * Vorname :  * Vorname :  * Vorname :  * Vorname :  * Vorname :  * Vorname :  * Vorname :  * Vorname :  * Vorname :  * Vorname :  * Vorname :  * Vorname :  * Vorname :  * Vorname :  * Vorname :  * Vorname :  * Vorname :  * Vorname :  * E-Mail-Adresse :  * E-Mail-Adresse :  * E-Mail-Adresse :  * E-Mail-Adresse :  * E-Mail-Adresse :  * E-Mail-Adresse :  * E-Mail-Adresse :  * E-Mail-Adresse :  * Vorsandadresse :  * Versandadresse :  * Versandadresse :  * Versandadresse :  * Versandadresse :  * Land/Region :  * Land/Region :  * Valuen Sie ein Land bzw. eine Region ▼ Telefonnummer der Versandadresse :  * Straßenname und Hausnummer der Firma  * Stadt :  * Bundesland/Region :  * Valuen Sie ein Land bzw. eine Region ▼ Telefonnummer der Versandadresse :  * Straßenname und Hausnummer der Firma  * Stadt :  * Bundesland/Region :  * Valuen Sie ein Land bzw. eine Region ▼ Telefonnummer der Versandadresse :  * Straßenname und Hausnummer der Firma  * Stadt :  * Bundesland/Region :  * Destietzah :  * Destietzah :  * Destietzah :  * Destietzah :  * Valuen Sie ein Land bzw. eine Region ▼ Telefonnummer der Versandadresse :  * Traßenname und Hausnummer der Firma  * Stadt :  * Bundesland/Region :  * Destietzah :  * Destietzah :  * Destietzah :  * Destietzah :  * Urzückfragen unbedingt angeben Präferenzen Präferenzen Präferenzen</pre>                                                                                                    | * Benutzer-ID :                                           | Empfehlung: Vor- und Nachname des Teilnehmers Bitte ohne Komma- oder &-Zeichen |
| * Kennwort nochmals eingeben :<br>* Sicherheitsantwort :<br>* Sicherheitsantwort emeut eingeben :<br>* Sicherheitsantwort emeut eingeben :<br>* Morhame :<br>* Vorname :<br>* Norname :<br>* Norname :<br>* Norname :<br>* Norname :<br>* Norname :<br>* Norname :<br>* Norname :<br>* Norname :<br>* Norname :<br>* Norname des Teilnehmers<br>* Norname des Teilnehmers<br>* E-Mail-Adresse :<br>* E-Mail-Adresse :<br>* E-Mail-Adresse bestätigen :<br>Mitarbeiterinformationen<br>* Name der Firma :<br>* Stadt :<br>* Stadt :<br>* Stadt :<br>* Stadt :<br>* Stadt :<br>* Stadt :<br>* Stadt :<br>* Dostleitzahi :<br>* Dostleitzahi :<br>* Dostleitzahi :<br>* Dostleitzahi :<br>* Dostleitzahi :<br>* Dostleitzahi :<br>* Dostleitzahi :<br>* Rechnungsadresse<br>* Rechnungsadresse :<br>* Rechnungsadresse :<br>* Stadt :<br>* Dostleitzahi :<br>* Dostleitzahi :<br>* D                 | * Kennwort :                                              | Hinweise zum Kennwort siehe oben                                               |
| * Sicherheitsantwort : mind. 5 Zeichen * Sicherheitsantwort erneut eingeben :                                                                                                    | * Kennwort nochmals eingeben :                            |                                                                                |
| * Sicherheitsantwort erreut eingeben :<br>Kontaktinformationen<br>* Vorname : Vorname des Teilnehmers<br>* Nachname : Nachname des Teilnehmers<br>* Nachname : Nachname des Teilnehmers<br>* E-Mail-Adresse :<br>* E-Mail-Adresse :<br>* E-Mail-Adresse bestätigen :<br>* E-Mail-Adresse bestätigen :<br>* E-Mail-Adresse bestätigen :<br>* Lower der Firma : vollständige und korrekte Firmierung<br>Kundennummer : falls vorliegt / bekannt<br>Versandadresse<br>* Versandadresse<br>* Versandadresse : Straßenname und Hausnummer der Firma<br>* Stadt :<br>* Bundesland/Region :<br>* Land/Region :<br>* Dosteitzahl :<br>* Bundesland/Region :<br>* Rechnungsadresse : fur Rückfragen unbedingt angeben<br>Rechnungsadresse<br>* Rechnungsadresse : Straßenname und Hausnummer der Firma<br>* Stadt :<br>* Bundesland/Region :<br>* Postieitzahl :<br>* Bundesland/Region :<br>* Postieitzahl :<br>* Bundesland/Region :<br>* Postieitzahl :<br>* Bundesland/Region :<br>* Postieitzahl :<br>* Bundesland/Region :<br>* Postieitzahl :<br>* Bundesland/Region :<br>* Postieitzahl :<br>* Bundesland/Region :<br>* Postieitzahl :<br>* Bundesland/Region :<br>* Postieitzahl :<br>* Uralien Sie ein Land bzw. eine Region v<br>Teiefonnummer der Rechnungsartesse :<br>Straßername und Hausnummer der Firma<br>* Stadt :<br>* Bundesland/Region :<br>* Dostieitzahl :<br>* Land/Region :<br>* Postieitzahl :<br>* Lund/Region :<br>* Certraß European Time (Europaßerin)<br>Präferenzen                                                                                                    | * Sicherheitsfrage :                                      | wind 5 Zeichen                                                                 |
| Kontaktinformationen                                                                                                    | * Sicherheitsantwort erneut eingeben :                    | mind. 5 Zeichen                                                                |
| * Vorname: Vorname ges Teilnehmers     * Nachname     * Nachname     * EMail-Adresse     * E-Mail-Adresse bestätigen:     * E-Mail-Adresse bestätigen:     * E-Mail-Adresse bestätigen:     * E-Mail-Adresse bestätigen:     * Imate der Firma : vollständige und korrekte Firmierung     Kundennummer: falls vorliegt/ bekannt  Versandadresse     * Versandadresse     * Versandadresse     * Versandadresse: Straßenname und Hausnummer der Firma     * Stadt:     * Bundesland/Region:     * Postleitzahl:     * Dandlegion: Vahlen Sie ein Land bzw. eine Region ▼ Telefonnummer der Versandadresse: Straßenname und Hausnummer der Firma     * Stadt:     * Bundesland/Region:     * Postleitzahl:     * Land/Region: Straßenname und Hausnummer der Firma     * Stadt:     * Bundesland/Region:     * Land/Region: Vahlen Sie ein Land bzw. eine Region     * Stadt:     * Bundesland/Region:     * Land/Region: Vahlen Sie ein Land bzw. eine Region     * Stadt:     * Bundesland/Region:     * Land/Region: Vahlen Sie ein Land bzw. eine Region     * Stadt:     * Bundesland/Region:     * Land/Region: Vahlen Sie ein Land bzw. eine Region     * Stadt:     * Bundesland/Region:     * Stadt:     * Bundesland/Region: Vahlen Sie ein Land bzw. eine Region     * Stadt:     * Bundesland/Region:     * Stadt:     * Bundesland/Region:     * Stadt:     * Stadt:     * Stadt:     * Bundesland/Region:     * Stadt:     * Bundesland/Region:     * Stadt:     * Stadt:     * Stadt:     * Stadt:     * Stadt:     * Stadt:     * Stadt:     * Stadt:     * Stadt:     * Stadt:     * Stadt:                                                                                                    | Kontaktinformationen                                      |                                                                                |
| • Worhame E       Nachname des Teilnehmers         • Nachname E       Nachname des Teilnehmers         • 'E-Mail-Adresse E                                                                                                    |                                                           |                                                                                |
| * E-Mail-Adresse     * E-Mail-Adresse bestätigen :     * E-Mail-Adresse bestätigen :     * E-Mail-Adresse bestätigen :     * Mitarbeiterinformationen     * Name der Firma : vollständige und korrekte Firmierung     Kundennummer : fails vorliegt / bekannt Versandadresse     * Versandadresse : Straßenname und Hausnummer der Firma     * Stadt :     * Bundesland/Region :     * Postleitzahl :     * Destleitzahl :     * Bundesland/Region :     * Stadt :     * Bundesland/Region :     * Land/Region :     * Versandadresse :     * Kufennummer der Versandadresse :     * Bundesland/Region :     * Destleitzahl :     * Bundesland/Region :     * Stadt :     * Bundesland/Region :     * Stadt :     * Bundesland/Region :     * Stadt :     * Bundesland/Region :     * Land/Region :     * Land/Region :     * Stadt :     * Bundesland/Region :     * Land/Region :     * Stadt :     * Bundesland/Region :     * Stadt :     * Bundesland/Region :     * Stadt :     * Bundesland/Region :     * Stadt :     * Bundesland/Region :     * Telefonnummer der Versandadresse     * Rechnungsadresse :     * Stadt :     * Bundesland/Region :     * Land/Region :     * Destleitzahl :     * Bundesland/Region :     * Land/Region :     * Land/Region :     * Land/Region :     * Stadt :     * Bundesland/Region :     * Land/Region :     * Stadt :     * Bundesland/Region :     * Stadt :     * Bundesland/Region :     * Stadt :     * Bundesland/Region :     * Stadt :     * Bundesland/Region :     * Stadt :     * Bundesland/Region :     * Stadt :     * Bundesland/Region :     * Stadt :     * Stadt :     * Bundesland/Region :     * Stadt :     * Bundesland/Region :     * Stadt :     * Bundesland/Region :     * Stadt :     * Bundesland/Region :     * Stadt :     * Stadt :                                                                                                    | * vorname :<br>* Nachname :                               | Vorname des Teilnenmers                                                        |
| * E-Mail-Adresse bestätigen :<br>Mitarbeiterinformationen<br>* Name der Firma : vollständige und korrekte Firmierung<br>Kundennummer : falls vorliegt / bekannt<br>Versandadresse<br>* Versandadresse : Straßenname und Hausnummer der Firma<br>* Stadt :<br>* Bundesland/Region :<br>* Postleitzahl :<br>* Land/Region : Wählen Sie ein Land bzw. eine Region ✓<br>Telefonnummer der Versandadresse : Straßenname und Hausnummer der Firma<br>* Land/Region :<br>* Land/Region :<br>* Dostleitzahl :<br>* Land/Region :<br>* Stadt :<br>* Bundesland/Region :<br>* Stadt :<br>* Bundesland/Region :<br>* Stadt :<br>* Bundesland/Region :<br>* Dostleitzahl :<br>* Bundesland/Region :<br>* Telefonnummer der Rechnungsanschrift : für Rückfragen unbedingt angeben<br>Präferenzen<br>Präferenzen<br>Standardwährung : EUR (Euro)<br>Standardwährung : EUR (Euro)<br>* Standardwährung : EUR (Euro)<br>* Standardwährung : Standardwährung : Standardwährung : EUR (Euro)                                                                                                    | * E-Mail-Adresse :                                        |                                                                                |
| Mitarbeiterinformationen  * Name der Firma : vollständige und korrekte Firmierung Kundennummer : falls vorliegt / bekannt  Versandadresse  * Versandadresse * Versandadresse : Straßenname und Hausnummer der Firma * Stadt : * Bundesland/Region : * Postietizahl : * Land/Region : Wahlen Sie ein Land bzw. eine Region v Telefonnummer der Versandadresse / Identisch mit Versandadresse * Rechnungsadresse / Identisch mit Versandadresse * Straßenname und Hausnummer der Firma * Stadt : * Bundesland/Region : * Straßenname und Hausnummer der Firma * Stadt : * Land/Region : Wahlen Sie ein Land bzw. eine Region v Telefonnummer der Rechnungsandresse : Straßenname und Hausnummer der Firma * Stadt : * Dostietizahl : * Land/Region : Wahlen Sie ein Land bzw. eine Region v Telefonnummer der Rechnungsanschrift : Tur Rückfragen unbedingt angeben Präferenzen Sprachversion : German v Standardwährung : EUR (Euro) v Standardzeitzone : Central European Time (Europaßetrin).                                                                                                    | * E-Mail-Adresse bestätigen :                             |                                                                                |
| * Name der Firma : vollständige und korrekte Firmierung<br>Kundennummer : falls vorliegt / bekannt Versandadresse  * Versandadresse : <u>Straßenname und Hausnummer der Firma</u> * Stadt : * Bundesland/Region : * Postleitzahl : * Land/Region : <u>Wahlen Sie ein Land bzw. eine Region v</u> Telefonnummer der Versandadresse : <u>Straßenname und Hausnummer der Firma</u> * Stadt : * Bundesland/Region : * Rechnungsadresse : <u>Straßenname und Hausnummer der Firma</u> * Stadt : * Bundesland/Region : * Postleitzahl : * Bundesland/Region : * Postleitzahl : * Bundesland/Region : * Postleitzahl : * Bundesland/Region : * Postleitzahl : * Bundesland/Region : * Postleitzahl : * Bundesland/Region : * Postleitzahl : * Bundesland/Region : * Postleitzahl : * Bundesland/Region : * Rechnungsanschrift : <u>für Rückfragen unbedingt angeben</u> Präferenzen Präferenzen                                                                                                    | Mitarbeiterinformationen                                  |                                                                                |
| Kundennummer :       falls vorliegt / bekannt         Versandadresse       * Versandadresse :         * Versandadresse :       Straßenname und Hausnummer der Firma         * Stadt :       *         * Bundesland/Region :       *         * Postleitzahl :       *         * Land/Region :       Wählen Sie ein Land bzw. eine Region v         Telefonnummer der Versandadresse :       für Rückfragen unbedingt angeben         Rechnungsadresse       Straßenname und Hausnummer der Firma *         * Stadt :       *         * Bundesland/Region :       *         * Bundesland/Region :       *         * Bundesland/Region :       *         * Dostleitzahl :       *         * Dostleitzahl :       *         * Land/Region :       *         * Land/Region :       *         * Land/Region :       *         * Land/Region :       *         * Land/Region :       *         * Candirus usschrift :       für Rückfragen unbedingt angeben         Präferenzen       *         Standardwährung :       EUR (Euro)         Standardwährung :       Central European Time (Europa/Berlin)                                                                                                    | * Name der Firma :                                        | vollständige und korrekte Firmierung                                           |
| Versandadresse      * Versandadresse : <u>Straßenname und Hausnummer der Firma</u> * Stadt :     * Bundesland/Region :     * Postleitzahl :     * Land/Region : <u>Wahlen Sie ein Land bzw. eine Region</u> Telefonnummer der Versandadresse : <u>für Rückfragen unbedingt angeben</u> Rechnungsadresse      * Rechnungsadresse     * Rechnungsadresse : <u>Straßenname und Hausnummer der Firma</u> * Stadt :     * Bundesland/Region :     * Postleitzahl :     * Dostleitzahl :     * Dostleitzahl :     * Dostleitzahl :     * Dostleitzahl :     * Land/Region :     * Postleitzahl :     * Bundesland/Region :     * Postleitzahl :     * Land/Region :     * Land/Region :     * Land/Region :     * Dostleitzahl :     * Land/Region :     * Land/Region                                                                                                    | Kundennummer :                                            | falls vorliegt / bekannt                                                       |
| * Versandadresse : Straßenname und Hausnummer der Firma<br>* Stadt :<br>* Bundesland/Region :<br>* Postleitzahl :<br>* Land/Region : W\\\\\\\W\\\\W\\\W\\\W\\\\W\\\\W\\\\                                                                                                    | Versandadresse                                            |                                                                                |
| * Stadt :<br>* Bundesland/Region :<br>* Postleitzahl :<br>* Land/Region :<br>* Land/Region :<br>* Land/Region :<br>* Cechnungsadresse :<br>* Rechnungsadresse<br>* Rechnungsadresse<br>* Rechnungsadresse<br>* Rechnungsadresse<br>* Stadt :<br>* Bundesland/Region :<br>* Dostleitzahl :<br>* Dostleitzahl :<br>* Land/Region :<br>* Dostleitzahl :<br>* Land/Region :<br>* Land/Region :<br>* Land/Region :<br>* Lan | * Versandadresse :                                        | Straßenname und Hausnummer der Firma                                           |
| * Bundesland/Region :<br>* Postleitzahl :<br>* Land/Region :<br>Wählen Sie ein Land bzw. eine Region ▼<br>Telefonnummer der Versandadresse :<br>Rechnungsadresse<br>* Rechnungsadresse :<br>* Rechnungsadresse :<br>* Rechnungsadresse :<br>* Rechnungsadresse :<br>* Rechnungsadresse :<br>* Stadt :<br>* Bundesland/Region :<br>* Dostleitzahl :<br>* Dostleitzahl :<br>* Land/Region :<br>* Land/Region       | * Stadt :                                                 |                                                                                |
| * Postleitzahl :<br>* Land/Region : Wählen Sie ein Land bzw. eine Region ▼<br>Telefonnummer der Versandadresse : für Rückfragen unbedingt angeben<br>Rechnungsadresse<br>* Rechnungsadresse : Straßenname und Hausnummer der Firma<br>* Stadt :<br>* Bundesland/Region :<br>* Postleitzahl :<br>* Dostleitzahl :<br>* Land/Region : Wählen Sie ein Land bzw. eine Region ▼<br>Telefonnummer der Rechnungsanschrift : für Rückfragen unbedingt angeben<br>Präferenzen<br>Standardwährung : German ▼<br>Standardwährung : German ▼                                                                                                    | * Bundesland/Region :                                     |                                                                                |
| Telefonnummer der Versandadresse : für Rückfragen unbedingt angeben  Rechnungsadresse                                                                                                    | * Postleitzahl :                                          |                                                                                |
| Rechnungsadresse         * Rechnungsadresse         * Rechnungsadresse         * Stadt         * Stadt         * Bundesland/Region         * Postleitzahl         * Land/Region         * Land/Region         * Telefonnummer der Rechnungsanschrift         Sprachversion         Sprachversion         Standardwährung         EUR (Euro)         Standardzeitzone                                                                                                    | Telefonnummer der Versandadresse :                        | für Rückfragen unbedingt angeben                                               |
| □ Identisch mit Versandadresse         * Rechnungsadresse :       Straßenname und Hausnummer der Firma         * Stadt :         * Bundesland/Region :         * Postleitzahl :         * Land/Region :         * Land/Region :         Telefonnummer der Rechnungsanschrift :         für Rückfragen unbedingt angeben         Präferenzen         Sprachversion :       German ♥         Standardwährung :       EUR (Euro)         Standardzeitzone :       Central European Time (Europa/Berlin)                                                                                                    | Rechnungsadresse                                          |                                                                                |
| Telefonnummer der Rechnungsanschrift :                                                                                                    |                                                           |                                                                                |
| * Stadt :<br>* Bundesland/Region :<br>* Postleitzahl :<br>* Land/Region : Wählen Sie ein Land bzw. eine Region v<br>Telefonnummer der Rechnungsanschrift : für Rückfragen unbedingt angeben<br>Präferenzen<br>Sprachversion : German v<br>Standardwährung : EUR (Euro) v<br>Standardzeitzone : Central European Time (Europa/Berlin) v                                                                                                    | Identisch mit versandadresse     * Rechnungsadresse :     | Straßenname und Hausnummer der Firma                                           |
| * Bundesland/Region :<br>* Postleitzahl :<br>* Land/Region : Wählen Sie ein Land bzw. eine Region v<br>Telefonnummer der Rechnungsanschrift : für Rückfragen unbedingt angeben<br>Präferenzen<br>Sprachversion : German v<br>Standardwährung : EUR (Euro) v<br>Standardzeitzone : Central European Time (Europa/Berlin) v                                                                                                    | * Stadt :                                                 |                                                                                |
| * Postleitzahl :<br>* Land/Region : Wählen Sie ein Land bzw. eine Region v<br>Telefonnummer der Rechnungsanschrift : für Rückfragen unbedingt angeben<br>Präferenzen<br>Sprachversion : German v<br>Standardwährung : EUR (Euro) v<br>Standardzeitzone : Central European Time (Europa/Berlin) v                                                                                                    | * Bundesland/Region :                                     |                                                                                |
| * Land/Region : <u>Wählen Sie ein Land bzw. eine Region</u><br>Telefonnummer der Rechnungsanschrift : <u>für Rückfragen unbedingt angeben</u><br>Präferenzen<br>Sprachversion : <u>German</u> ✓<br>Standardwährung : <u>EUR (Euro)</u><br>Standardzeitzone : <u>Central European Time (Europa/Berlin)</u> ✓                                                                                                    | * Postleitzahl :                                          |                                                                                |
| Präferenzen Sprachversion : German  Standardwährung : EUR (Euro) Standardzeitzone : Central European Time (Europa/Berlin)                                                                                                    | * Land/Region :<br>Telefonnummer der Rechnungsanschrift : | Wählen Sie ein Land bzw. eine Region                                           |
| Sprachversion : German V<br>Standardwährung : EUR (Euro) V<br>Standardzeitzone : Central European Time (Europa/Berlin) V                                                                                                    |                                                           |                                                                                |
| Sprachversion : German V<br>Standardwährung : EUR (Euro) V<br>Standardzeitzone : Central European Time (Europa/Berlin) V                                                                                                    | Flatelelizell                                             |                                                                                |
| Standardwanrung: EUR (Euro)                                                                                                    | Sprachversion :                                           | German 🗸                                                                       |
|                                                                                                    | Standardwanrung :<br>Standardzeitzone :                   | EUR (Euro)                                                                     |
| um zugang zum system zu erhalten und es verwenden zu konnen, müssen Sie das unten aufgeführte Dokument lesen und                                                                                                    | Im Zugang zum System zu erhalten un                       | d es verwenden zu können müssen Sie das unten aufreführte Dokument lesen und   |

□ Ich bestätige, dass ich das obige Dokument gelesen habe.

Übermitteln Zurücksetzen